## T.C. İSTANBUL ŞİŞLİ MESLEK YÜKSEKOKULU

## 2022-2023 Eğitim-Öğretim Yılı Yaz Okulu Mazeret Sınavı Başvuru Duyurusu

2022-2023 Eğitim-Öğretim Yılı Yaz Okulu final sınavına/sınavlarına mazereti nedeniyle katılamayan öğrencilerimiz, 04.09.2023 Pazartesi saat 00:05 ile 05.09.2023 Salı saat 23:55 tarihleri içerisinde mazeret sınavına başvuruda bulunabilirler.

<u>\*Başvurular "Online" olarak uzaktan alınacak olup elden başvuru alınmayacaktır. Bu</u> nedenle başvurunuzu tamamladığınızdan emin olunuz.

## Önemli Bilgiler;

- 1) Mazeret sınavları, Yüksekokul Yönetim Kurulu tarafından kabul edilen zorlayıcı nedenlerden ötürü final sınavlarına katılamamış öğrencileri kapsamaktadır. **Bu nedenle zorlayıcı nedeni belgelendirmeniz zorunludur.**
- 2) Mazeret sınavı başvuruları, T.C. İstanbul Şişli Meslek Yüksekokulu Ara Sınavlar İçin Mazeretlerin Kabulü ve Mazeret Sınavlarının Yapılış Esaslarına İlişkin Yönerge kapsamında değerlendirilecektir. (Yaz okulunda bütünleme sınavı olmaması nedeniyle; yaz okulu final sınavına yönergede geçen zorlayıcı bir nedenden dolayı katılamayan öğrencilere mazeret sınav hakkı tanınmıştır.) Yönergeye ulaşmak için <u>tıklayınız.</u>
- 3) Rapor-Belge yüklenmemesi durumunda sistem başvurunuzu tamamlamanıza müsaade etmeyecektir.
- 4) Yüklenen belgenin okunaklı ve net olması gerekmektedir.
- 5) Değerlendirme sonucunda mazeret sınavına girmeyi hak eden öğrencilerin, sınava katılmaması durumunda final sınavı notu "sınava katılmadı (-1)" olarak sisteme işlenecektir.

## Mazeret Sınavı Başvuru Adımları

 OİS-Ana Ekran'da bulunan "Mazeret Sınavları Başvuru" alanındaki "Mazeret Sınavı Başvuru Yapılabilecek Dersler Listesi" sekmesine tıklayarak dönem içerisinde aldığınız derslere erişebilirsiniz.

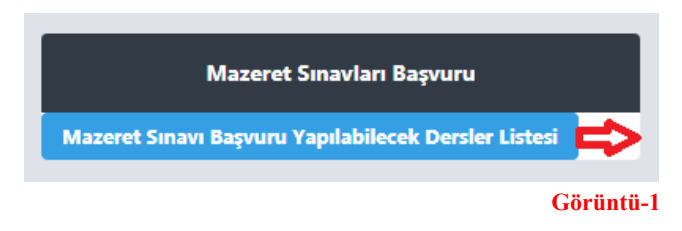

 Mazeret sınavına başvuruda bulunmak istediğiniz dersin/derslerin sağ tarafındaki "Başvur" sekmesi aracılığı ile ilgili sayfayı görüntüleyebilirsiniz. <u>Her ders için ayrı başvuru ekranı</u> <u>bulunmaktadır.</u>

| Öğrenci No |                                         |                 |          |
|------------|-----------------------------------------|-----------------|----------|
| Ad Soyad   |                                         |                 |          |
| Program    |                                         |                 |          |
|            |                                         |                 |          |
| Ders Kodu  | Ders Adı                                | Oğretim Elemanı |          |
| BİL1002    | Bilgi ve İletişim Teknolojisi           |                 | I≣Başvur |
| ENG1002    | Yabancı Dil-II                          |                 | I≣Başvur |
| ADL1020    | İnsan Hakları Hukuku                    |                 | I≣Başvur |
| ADL1016    | Ceza Hukuku Genel Hükümler              |                 | i≣Başvur |
| ADL1010    | Klavye Kullanımı-1                      |                 | I≣Başvur |
| ADL1012    | Kalem Mevzuatı ve Adli Yazışmalar       |                 | I≣Başvur |
| ADL1014    | İdare Hukuku                            |                 | I≣Başvur |
| ADL1018    | Borçlar Hukuku                          |                 | I≣Başvur |
| ATA1002    | Atatürk İlkeleri ve İnkılap Tarihi - II |                 | I≣Başvur |
| TDL1002    | Türk Dili - II                          |                 | I≣Başvur |

Görüntü-2

3) Başvurunun tamamlanabilmesi için doldurulması zorunlu olan alanlar görüntü-3'te kırmızı renk ile vurgulanmıştır. Her ders için ayrı ayrı açıklama ve mazeret nedeni alanları doldurulduktan sonra zorunlu olarak mazereti belgeleyen dokümanınızı "dosya seç" sekmesi aracılığı yüklemeniz gerekmektedir.

Başvur Öğrenci İşlemleri / Sınav Mazeret İşlemleri Öğrenci No Adı Soyadı Ders Kodu AHP2004 Ders Adı Kalite Güvencesi ve Standartları Sınav Adı Vize Açıklama Mazeret Nedeni Seçiniz ~ Rapor-Belge \* İzin verilen dosya uzantıları: MP4,mp4,rar,RAR,doc,docx,pdf,ppt,pps,zip,DOC,DOCX,PDF,PPT,PPS,ZIP,pptx Dosya Seç Dosya seçilmedi Kaydet

4) Bilgileri eksiksiz olarak girdikten sonra "kaydet" butonuna tıkladığınızda görüntü-4'teki "Başvurunuz Alındı" uyarı ekranını göreceksiniz.

| Başvurunuz alındı |       |
|-------------------|-------|
|                   | Kapat |

\*\* Değerlendirme süreci tamamlandıktan sonra sonuçlar, sınav tarihi ve takvimi, yüksekokul resmi web sitesinde duyurulacaktır.